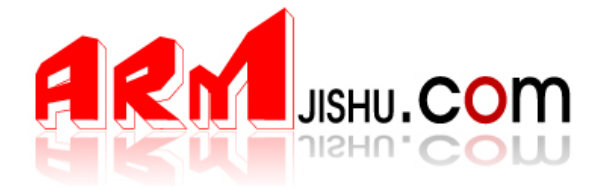

# J-LINK V8 固件烧录指导

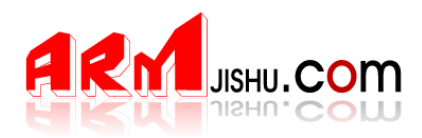

## 1 J-LINK V8 固件烧录指导

J-LINK 是使用过程中,如果内部固件意外损坏或丢失,请参考下面操作步骤说明,重新烧录 JLINK 固件。

#### 1.1 安装固件烧录软件

◆ 请ATMEL 官方网址下载 AT91-ISP 下载软件。

软件下载地址: http://www.atmel.com/dyn/products/tools\_card.asp?tool\_id=3883 在打开的网页中,下载下图中红色框所示软件。

| cument | sDocuments:                                                                                                    |
|--------|----------------------------------------------------------------------------------------------------|
|        | AT91 ISP/SAM-BA User Guide (User Guide, 57 pages, revision 8, updated 1/10)<br>This user guide describes how to extend SAM-BA capabilities to program any kind of memory and<br>provides a balafic quide to increduling a page 4729 158.   |
|        | provides a helpful guide to installing and using the ATPT TSP.                                                                                                    |
|        | Readme (Windows XP - v1.13 current release ) (User Guide, 1 pages, revision A, updated 1/10)<br>This readme file provide the new features and bugs corrected of SAM-BA v2.9 which is part of the<br>AT91ISP 1.13                           |
|        | Readme (Windows XP - v1.13 current release - patch) (User Guide, 1 pages, revision A, updated 11/09)                                                                                                    |
|        | This readme file details the procedure to install v1.13 patch and its content.                                                                                                    |
| ftware |                                                                                                    |
|        | SAM-BA_CDC.zip (Windows Vista - v1.13 current release) (6 MB, revision 1.13, updated 6/09)<br>Install files for the SAM-BA package only. Uses standard CDC driver.                                                                         |
| ٢      | SAM-BA_CDC.zip (Linux - v1.13 current release) (7 MB, revision 1.13, updated 6/09)<br>Install files for the SAM-BA package only. Uses standard CDC driver.                                                                                 |
| ٢      | AT91-ISP.zip sam3s support (Windows XP - v1.13 current release - patch) (762 KB, revision 1.13, updated 11/09)                                                                                                    |
|        | This patch shall be applied on AT91ISP v1.13. It adds the sam3s support.                                                                                                    |
| ٢      | AT91-ISP.zip (Windows XP - v1.13 current release - patch) (8 MB, revision 1.13, updated 11/09)<br>This patch shall be applied on AT91ISP v1.13. It fixes several SAM-BA application issues, in<br>particular the SAM-ICE connection issue. |
| 0      | AT91-ISP.exe (Windows XP - v1.13 current release) (3 MB, revision 1.13, updated 6/09)<br>Install files for the AT91 ISP. Includes SAM-BA package.                                                                                          |
| ٢      | AT91-ISP.exe (v1.12 prev release) (2 MB, revision 1.12, updated 6/08)<br>Install files for the AT91 ISP. Includes SAM-BA package.                                                                                                    |
| ٢      | <b>AT91-ISP.exe (v1.11 prev release)</b> (2 MB, revision 1.11, updated 4/08)<br>Install files for the AT91 ISP. Includes SAM-BA package.                                                                                                   |
| ٢      | AT91-ISP.exe (v1.10 prev release) (2 MB, revision 1.10, updated 4/08)<br>Install files for the AT91 ISP. Includes SAM-BA package.                                                                                                    |
| 0      | AT91-ISP.exe (v1.10 prev release - patch) (593 KB, revision 1.10, updated 4/08)                                                                                                    |

安装下载好的 Install AT91-ISP v1.13.exe 软件

双击 Install AT91-ISP v1.13.exe 运行,选择默认设置,安装好以后,桌面上生成如下两个图标。

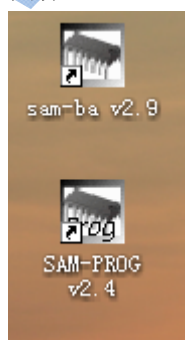

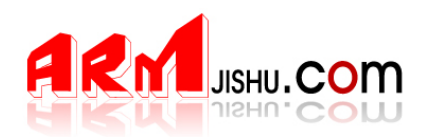

### 1.2 擦除芯片并进入编程模式

- ◆ 打开 JLINK 外壳,见到 JLINK 内部电路如下图所示。

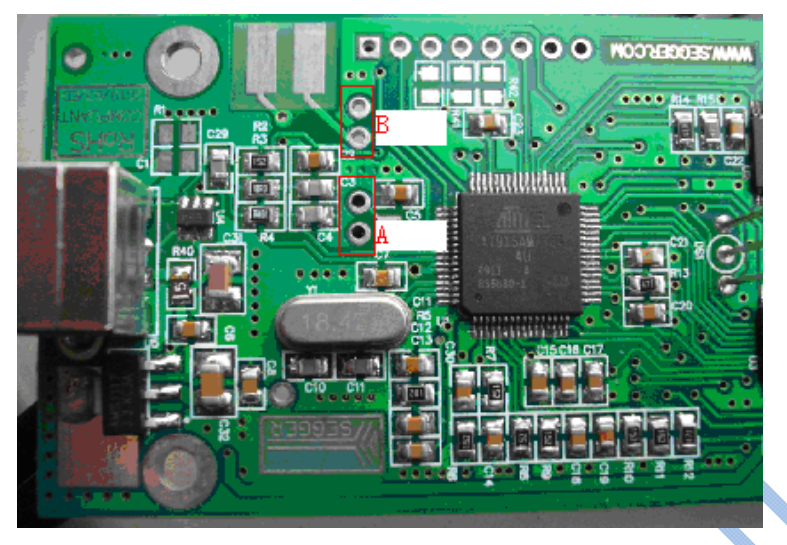

- ◆ 使用 USB 线连接 JLINK 与 PC 机,以提供 JLINK 工作电源。
- ◆ 短接图中A的两个过孔约5秒。断开A位置的两个过孔的短接。然后拔掉JLINK与PC 间的USB线(注意先后顺序)。
- ◆ 短接图中,B处的两个过孔。
- ◆ 使用 USB 线连接 JLINK 与 PC 机,至少超过 10 秒后,拔掉 USB 线,停止给 JLINK 供电 (说明:请确保此过程中,图中 B 处一直处于可靠的端接状态)。
- ◆ 断开图中 B 处的短接。

#### 1.3 更新固件

◆ 双击桌面上的 SAM-PROG v2.4 图标 ,运行 SAM-PROG v2.4 烧录软件,按下图所示进 行设置。

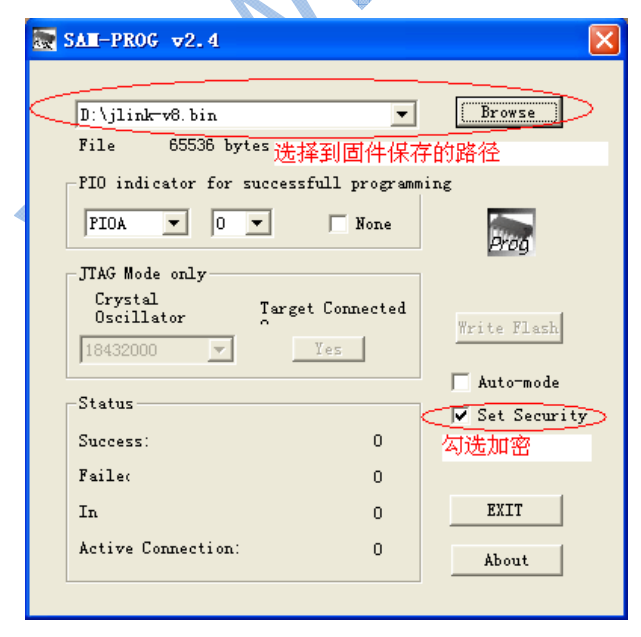

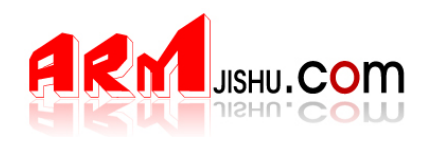

- ◇ 将 JLINK V8 通过 USB 线与 PC 机连接。此时, SAM-PROG v2.4 软件中的 Write Flash 按钮将变为有效。(注意,先打开 SAM-PROG v2.4 再连接 JLINK 与 PC 机)。
- ◆ 点击 Write Flash 按钮,烧录固件,待烧录完成后,Active Connection:将变为1。
- ◆ 拔掉 JLINK 与 PC 机之间的 USB 线。

至此,JLINK V8 的固件已经更新完毕,正常情况下,连接电脑与 JLINK V8 时,JLINK V 的指示灯将闪烁,然后常绿。请参照 JLINK V8 用户手册说明,使用 JLINK V8 进行调试仿真。

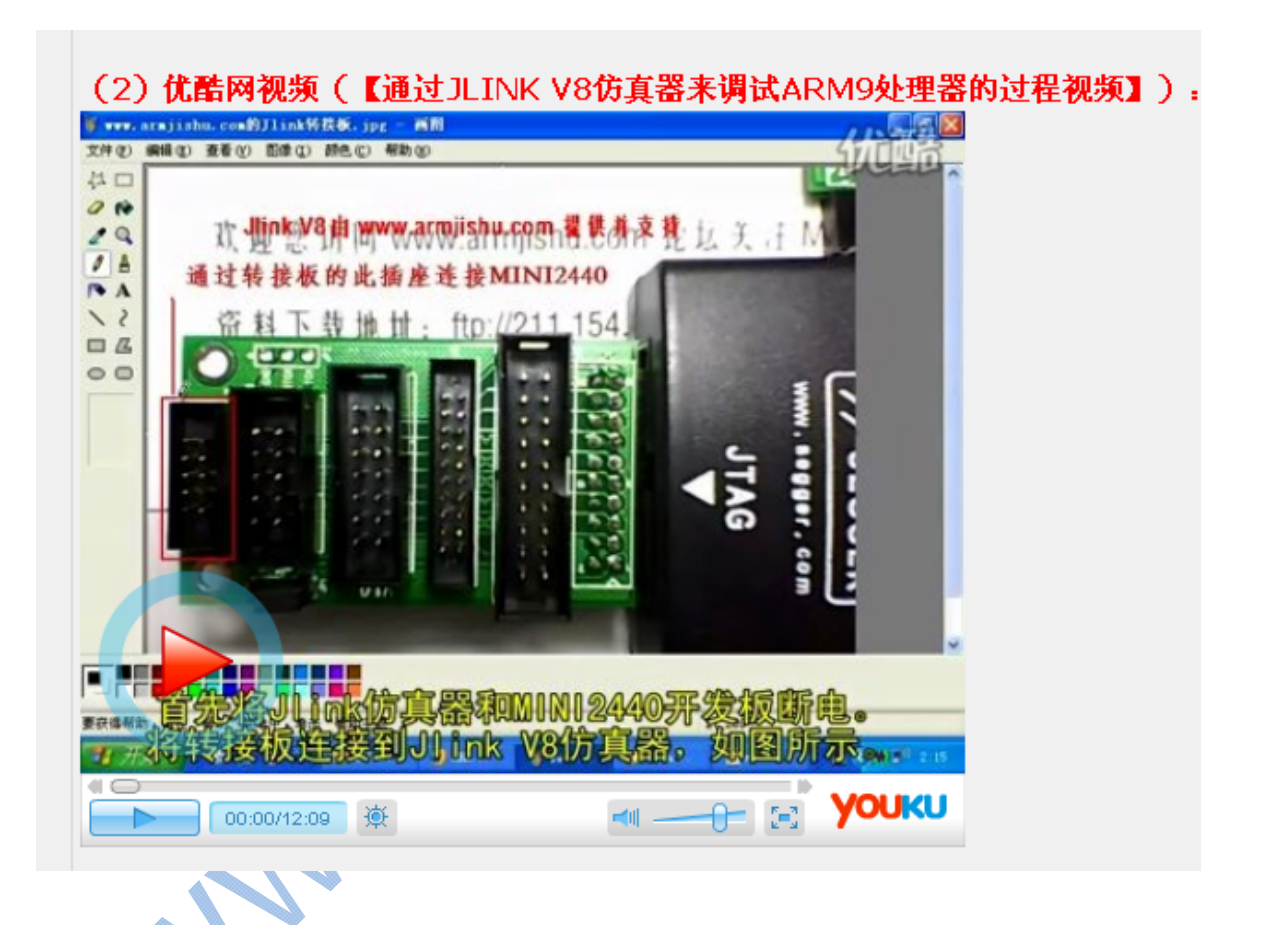

更多详细信息请查看 www.armjishu.com JLINK V8 详细说明帖子: http://www.armjishu.com/bbs/viewtopic.php?id=2280